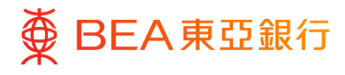

# **BEA Corporate Online** MPF Enquiry

This document is produced by The Bank of East Asia, Limited ("BEA"). It is intended to serve as a general guideline for use of our BEA Corporate Online services. While every effort has been made to ensure accuracy, BEA makes no representation or warranty, express, implied, or statutory, with respect to, and assumes no responsibility for, the accuracy, completeness, sufficiency, or usefulness of the information contained herein.

The Bank of East Asia, Limited

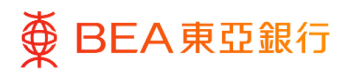

# Contents

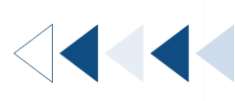

| 1. MPF Contribution Enquiry         | 3  |
|-------------------------------------|----|
| 2. MPF Default Contribution Enquiry | 7  |
| 3. User Account and Services Access | 10 |

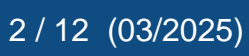

# **1. MPF Contribution Enquiry**

Users can access their MPF contribution details under their employer account number.

### How to get there

### a. Menu > MPF > MPF Contribution Enquiry > Contribution Enquiry; or

|          | Menu                 | × | <         | MPF               | × | <           | MPF Con             | × |
|----------|----------------------|---|-----------|-------------------|---|-------------|---------------------|---|
| තී       | Accounts             | > | MPF Cont  | tribution Enquiry | > | Contributio | on Enquiry          |   |
| F        | Transfers            | > | MPF Infor | mation            |   | Default Co  | ontribution Enquiry |   |
| •        | Merchant Services    | > |           |                   |   |             |                     |   |
| දු       | Liquidity Management | > |           |                   |   |             |                     |   |
| <b>E</b> | MPF                  | > |           |                   |   |             |                     |   |
| ē        | Bill Payments        | > |           |                   |   |             |                     |   |

### b. Quick Search > Type "MPF Contribution Enquiry - Contribution Enquiry"

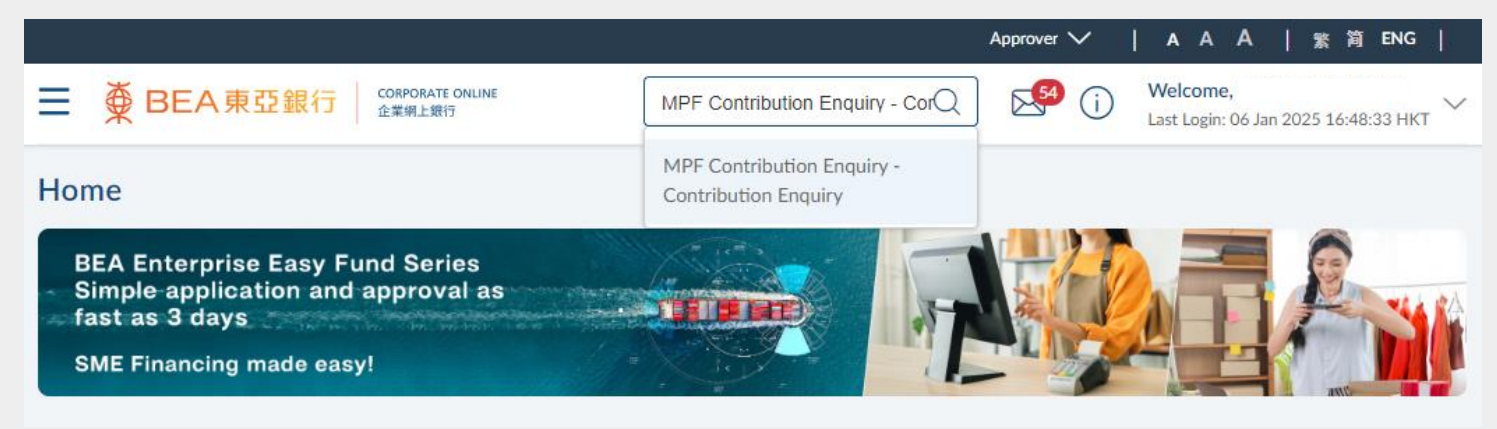

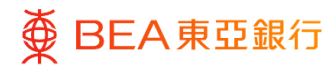

# Step01Contribution Enquiry

- 1. This page will display the user's employer account number(s).
- Upon clicking the employer account number, the "Company Details" page will be displayed.

If the user has only one employer account number, this page will be bypassed and the user will be taken directly to the "Company Details" page.

Step **02** 

## **Company Details**

- If "Member" is clicked, the Company's "Member Details" page will be displayed.
- If "Contribution" is clicked, the Company's "Contribution Details" page will be displayed.

| Contribution Enquiry |  |
|----------------------|--|

BEA東亞銀行

CORPORATE ONLINE

企業網上銀行

| Employer Acc | count No. |
|--------------|-----------|
| 1350         |           |
| 1350         |           |
| 1350         |           |
| 1350         |           |
|              |           |

#### **Company Details**

| Employer Account No.            | 1350    |         |                          |
|---------------------------------|---------|---------|--------------------------|
| Company Name (English)          |         | Test    | Company                  |
| Company Name (Chinese)          |         | 有       | 很公司                      |
| MPFA Reference no. (Participati | on No.) | BR056   | 19                       |
| Registration Type               |         | Charita | ble Organisations        |
| Registration Number             |         | 50891   |                          |
| Contact Person (English)        |         | Chan Ta | ii Man                   |
| Contact Person (Chinese)        |         | 陳大文     |                          |
| Tel No.                         |         | +852-2  | 1****67 (12345)          |
| Mobile No.                      |         | +86-12  | *********45 (123)        |
| Email                           |         | testema | il56***@abc123456789.com |
| Fax No.                         |         | +44-31  | ****67 (54321)           |
| Corresponding Address           |         | Room A  | , 7/F, Block E           |
|                                 |         | Mongk   | ak Kowloon Hong Kong     |
| Registered Address              |         | Flat C  | 52/F Block A             |
| nogistor ou nutrioss            |         | That of |                          |
|                                 |         | Quarry  | Bay, Hong, Kong, HK      |
| Member Contribution             | Back    |         |                          |

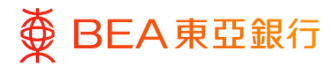

#### CORPORATE ONLINE 企業網上銀行

### Step 3a

# Member Details

- If "Member" is clicked in Step 02 (Company Details), the Company's "Member Details" page will be displayed.
- If "Member Name (English)" or "HKID/Passport No." is selected in "Search By", an input box will appear where users can enter the information they would like to search for.
- If "Scheme Joined Date", "Last Date of Employment" or "Last Contribution Date" is selected in "Search By", users can choose the relevant "From Date" and "To Date" according to the pop-up calendar.
- Users can choose different sorting methods in "Sort By".
- After clicking "Submit", the member details will be displayed based on the selected search option and sorting method.

| BEA東亞銀行                                                       | CORPORATE ONLINE<br>企業明上期行 | MPF Contribution Enquiry Q | 1 🕺 | Welcome,<br>Last Login: 06 Jan 2025 16:48:33 HKT |
|---------------------------------------------------------------|----------------------------|----------------------------|-----|--------------------------------------------------|
| Member Details                                                |                            |                            |     |                                                  |
| Employer Account Number<br>Search By<br>Member Name (English) | 1350                       |                            |     |                                                  |
| Member Name (English)<br>a                                    |                            |                            |     |                                                  |
| Sort By<br>Member Name (English)<br>Sort Order                | $\sim$                     |                            |     |                                                  |
| Ascending Submit Reset                                        | $\sim$                     |                            |     |                                                  |
| Back                                                          |                            |                            |     |                                                  |
|                                                               |                            |                            |     |                                                  |

| Ħ |
|---|
|   |
| Ë |
|   |
|   |
|   |
|   |
|   |

| Member Name<br>(English) | Staff<br>No. | HKID/<br>Passport<br>No. | Date of<br>Employment | Scheme<br>Joined Date | Last Date of<br>Employment | Last<br>Contribution<br>Date |
|--------------------------|--------------|--------------------------|-----------------------|-----------------------|----------------------------|------------------------------|
| BUILCFAF B******         |              | B499****                 | 01 Sep 1998           | 01 Dec 2016           | 28 Feb 2022                | 04 Mar 2022                  |
| OBFLSAEC X******         |              | K110****                 | 14 Aug 2000           | 01 Dec 2016           | 18 Feb 2022                | 04 Mar 2022                  |
| A******                  | 881          | W332******               | 01 Dec 2000           | 01 Dec 2016           |                            | 04 Sep 2023                  |

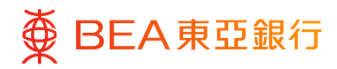

### Step 3b

## **Contribution Details**

- 1. If "Contribution" is clicked in Step 02 (Company Details), the Company's "Contribution Details" page will be displayed.
- 2. Click on the relevant "SubAccount Type".

3. The corresponding contribution details will be displayed.

| ● BEA東亞銀行               | CORPORATE ONLINE<br>企業網上銀行 |  |
|-------------------------|----------------------------|--|
|                         |                            |  |
| Contribution Details    | 5                          |  |
| Employer Account Number | 1350                       |  |
| Contribution Type       |                            |  |
| SubAccount Type         |                            |  |
| Mandatory contributions |                            |  |
| Voluntary contributions |                            |  |
| Back                    |                            |  |

CORPORATE ONLINE

#### **Contribution Details**

=

Employer Account Number 1350

SubAccount Type Mandatory contributions

| Contribution<br>Period From | Contribution<br>Period To | Employee's<br>Contribution Amount<br>(HKD) | Employer's<br>Contribution Amount<br>(HKD) | Total (HKD)           | Payment<br>Received Date |
|-----------------------------|---------------------------|--------------------------------------------|--------------------------------------------|-----------------------|--------------------------|
| 01 Aug 2023                 | 31 Aug 2023               | 4,542.40                                   | 4,542.40                                   | 9,084.80              | 04 Sep 2023              |
| 01 Jul 2023                 | 31 Jul 2023               | 4,182.00                                   | 4,182.00                                   | 8,364.00              | 02 Aug 2023              |
| 01 Jun 2023                 | 30 Jun 2023               | 4,064.00                                   | 4,064.00                                   | 8,128.00              | 03 Jul 2023              |
| 01 May 2023                 | 31 May 2023               | 3,970.00                                   | 3,970.00                                   | 7,940.00              | 01 Jun 2023              |
| 01 Apr 2023                 | 30 Apr 2023               | 4,538.00                                   | 4,538.00                                   | 9,076.00              | 03 May 2023              |
| 01 Mar 2023                 | 31 Mar 2023               | 3,750.00                                   | 3,750.00                                   | 7,500.00              | 04 Apr 2023              |
| 01 Feb 2023                 | 28 Feb 2023               | 4,514.00                                   | 4,514.00                                   | 9,028.00              | 02 Mar 2023              |
| 01 Jan 2023                 | 31 Jan 2023               | 3,750.00                                   | 3,750.00                                   | 7,500.00              | 01 Feb 2023              |
| 01 Dec 2022                 | 31 Dec 2022               | 4,118.80                                   | 4,118.80                                   | 8,237.60              | 05 Jan 2023              |
| 01 Nov 2022                 | 30 Nov 2022               | 3,967.20                                   | 3,967.20                                   | 7,934.40              | 02 Dec 2022              |
|                             |                           |                                            | Page 1 of 3 (1-10 of 23                    | 3 items) K < <u>1</u> | 23 > )                   |

Back

# 2. MPF Default Contribution Enquiry

Users can access their MPF default contribution details under their employer account number.

### How to get there

### a. Menu > MPF > MPF Contribution > Default Contribution Enquiry

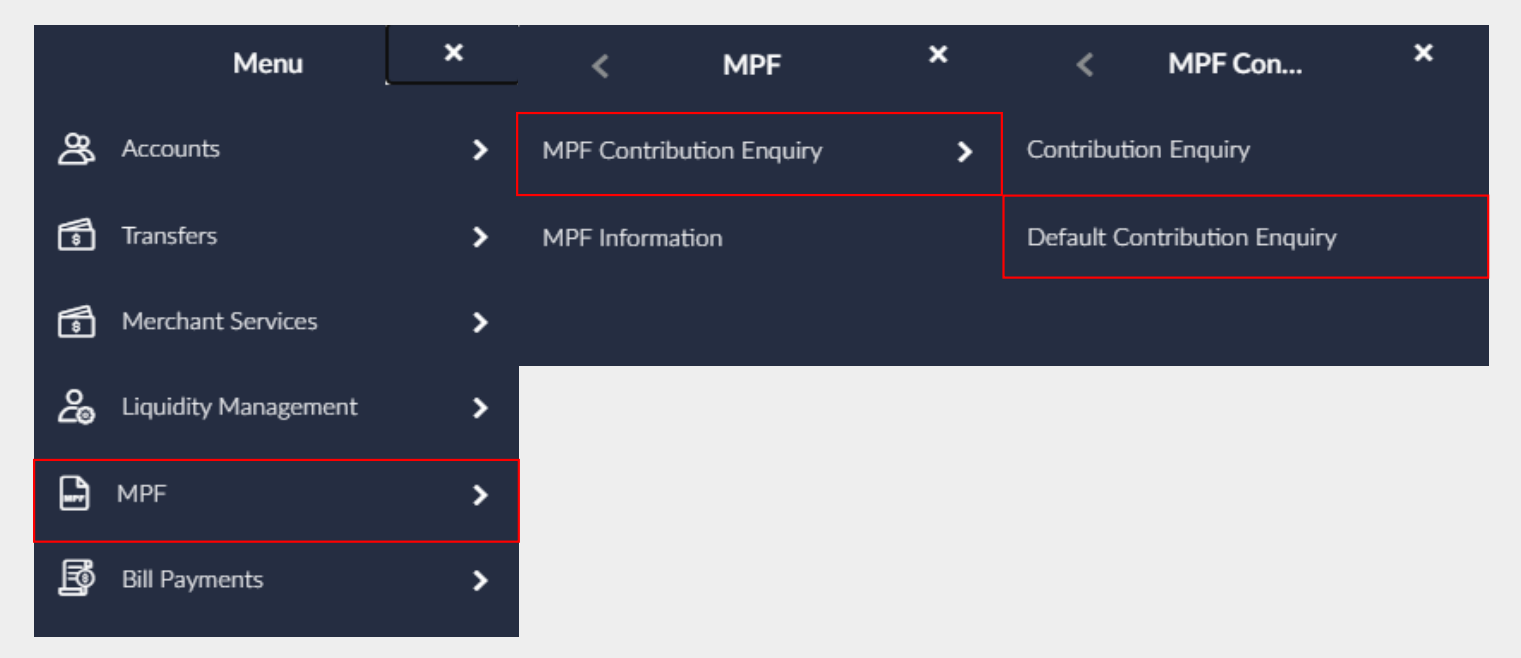

### b. Type "MPF Contribution Enquiry – Default Contribution Enquiry"

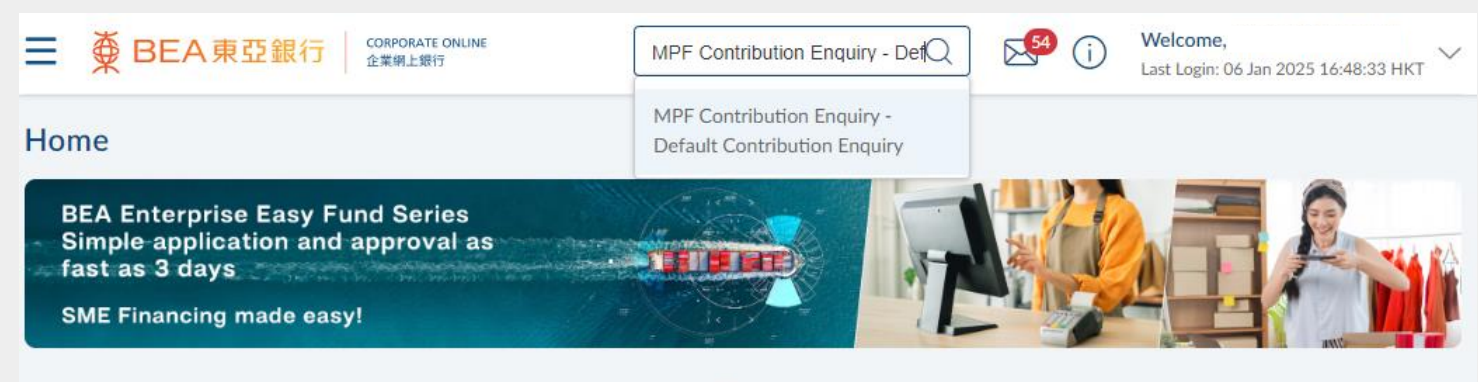

0 0

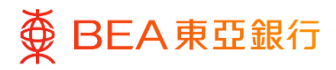

# 01 Default Contribution Enquiry

- 1. This page will display the user's employer account number(s).
- When a specific "Employer Account No." is clicked, the "Default Contribution Enquiry-Details" page of the selected employer account number will be displayed.

If the user has only one employer account number, this page will be bypassed and the user will be taken directly to the "Default Contribution Enquiry-Details" page.

## ∃ ∯ BEA東亞銀行

CORPORATE ONLINE 企業網上銀行

## Default Contribution Enquiry

| Employer Account No. |  |
|----------------------|--|
| 1350                 |  |
| 1350                 |  |
| 1350                 |  |
| 1350                 |  |

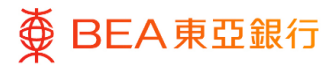

02

### Step **Default Contribution Enquiry-Details**

- 1. If "Member Name (English)" or "HKID/Passport No." is selected in "Search By", an input box will appear where users can enter the information they would like to search for.
- 2. If "Contribution Month" or "Reported Date" is selected in "Search By", users can choose the relevant "From Date" and "To Date" according to the pop-up calendar.
- 3. You can choose different sorting methods in "Sort By".
- 4. After clicking "Submit", the details of the default contribution will be displayed according to the selected search option and sorting method.

| ● BEA東亞銀行 │ comount         | ONLINE        | Search here | ۹ 🕵 | i v | <b>Velcome,</b><br>ast Login: 06 Jan 2025 16:48:33 HKT |
|-----------------------------|---------------|-------------|-----|-----|--------------------------------------------------------|
|                             |               |             |     |     |                                                        |
| Default Contribution Enqu   | ry-Details    |             |     |     |                                                        |
| Employer Account Number 135 | D             |             |     |     |                                                        |
| Search By                   |               |             |     |     |                                                        |
| Member Name (English)       |               |             |     |     |                                                        |
| Member Name (English)       |               |             |     |     |                                                        |
| a                           |               |             |     |     |                                                        |
| Sort By                     |               |             |     |     |                                                        |
| Member Name (English)       |               |             |     |     |                                                        |
| Sort Order                  |               |             |     |     |                                                        |
| Ascending $\checkmark$      |               |             |     |     |                                                        |
| Submit Reset                |               |             |     |     |                                                        |
| Search By                   |               |             |     |     |                                                        |
| Contribution Month          | $\sim$        |             |     |     |                                                        |
| From Date                   |               |             |     |     |                                                        |
| 01 Jan 2025                 | Ë             |             |     |     |                                                        |
| To Date                     |               |             |     |     |                                                        |
| 06 Jan 2025                 | <u></u>       |             |     |     |                                                        |
| Sort By                     |               |             |     |     |                                                        |
| Contribution Month          | $\sim$        |             |     |     |                                                        |
| Sort Order                  |               |             |     |     |                                                        |
| From Oldest to Newest       | $\overline{}$ |             |     |     |                                                        |
| (                           |               |             |     |     |                                                        |

| Reported<br>Date | Member Name<br>(English) | HKID/<br>Passport No. | Staff<br>No. | Contribution<br>Month | Covering<br>Period From | Covering<br>Period To |
|------------------|--------------------------|-----------------------|--------------|-----------------------|-------------------------|-----------------------|
| 18 Feb 2021      | ALDOICPB B******         | R240****              |              | Jan 2021              | 01 Jan 2021             | 31 Jan 2021           |
| 17 May 2017      | DEAAFEFE E******         | D338****              |              | Apr 2017              | 01 Apr 2017             | 30 Apr 2017           |

# 3. User Account and Services Access

Corporate administrators/ Authorised Person can edit the MPF function under the User Accounts & Services Access function.

### How to get there

### a. Menu > Getting Started > User Settings > User Accounts & Services Access

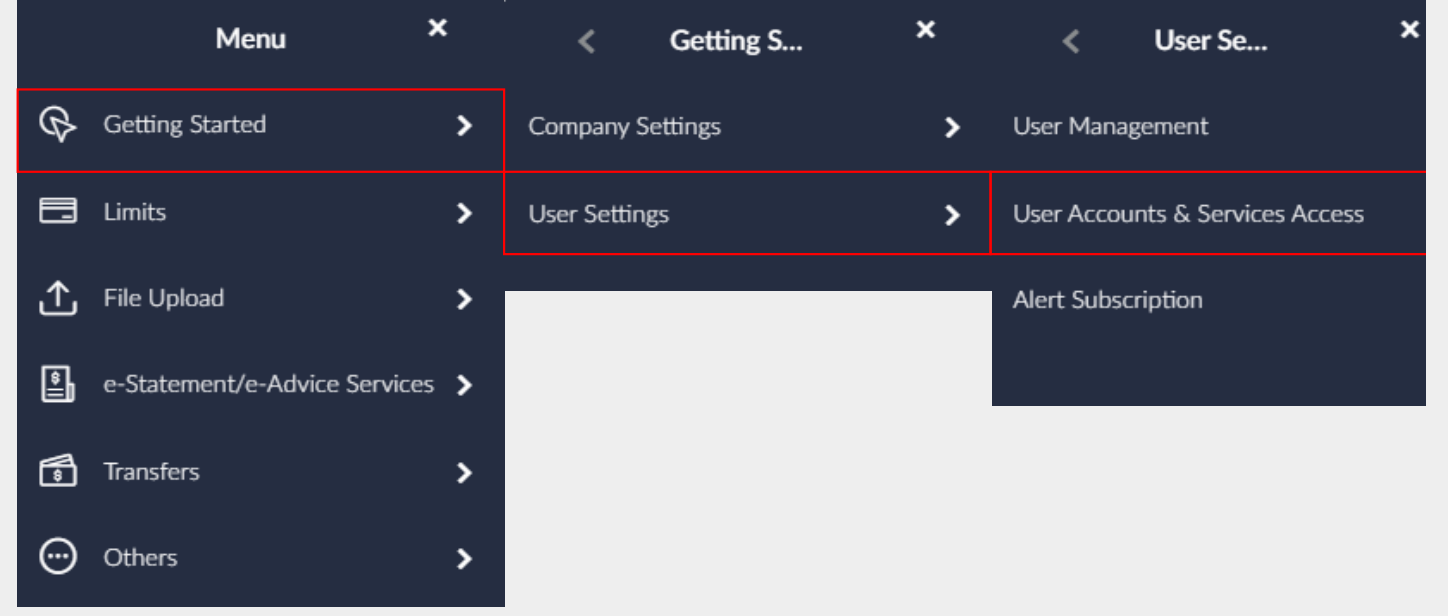

### b. Dashboard > Quick Search > Type "User Accounts & Services Access"

|                                                                             | System Admini                   | istrator 🗸 |                                             |
|-----------------------------------------------------------------------------|---------------------------------|------------|---------------------------------------------|
| ■ ● BEA東亞銀行 CORPORATE ONLINE<br>企業網上銀行                                      | user Q                          | 2 N        | <b>Velcome</b> ,<br>.ast Login: 23 Nov 2022 |
| Dending Approvals (2)                                                       | User Settings - User Management |            |                                             |
| Pending Approvals (3)                                                       | User Settings - User Accounts & |            |                                             |
| Customer Maintenances O Administrative Maintenance 3 Manage Beneficiaries O | Services Access                 |            |                                             |
|                                                                             | e-Statement/e-Advice Services - |            |                                             |

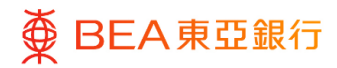

#### Step **Select User** 01

1. Select the user for whom you want to add / remove account mappings and MPF function access.

| ×           | 4.8934.811           |           |                   | Last Login: 23 Nov 2022 07:08:00 PM H                                                                              |
|-------------|----------------------|-----------|-------------------|----------------------------------------------------------------------------------------------------|
| User Accour | ts & Services Access |           |                   |                                                                                                    |
| User List   |                      |           |                   | -                                                                                                    |
| Initials    | Username             | Full Name | Linked Account(s) |                                                                                                    |
| S           | 15ap                 | SEP       | $\odot$           | User Accounts and Services<br>Access                                                                               |
| P           | 15user               | PATRICK   | $\odot$           | This function helps you to manage the user's<br>account(s) and service(s) access right on BEA<br>Corporate Online. |
| Y           | isigner              | YV TEST   | @                 | User Account Access User Guide                                                                                     |
| 4           | Imaker               | maker     | @                 |                                                                                                    |
|             |                      |           |                   |                                                                                                    |
| Cancel      |                      |           |                   |                                                                                                    |

2. Click on [User Name].

02

Step Select Account Type

1. Click on "MPF" to continue.

| User Accounts & Se     | rvices Access |                      |
|------------------------|---------------|----------------------|
| User Name              | MAIN          |                      |
| Full Name              | HUNG          |                      |
| Related Account Summar | у             |                      |
| Account Type           |               | Number of Account(s) |
| Current and Savings    |               | 1                    |
| Time Deposits          |               | 0                    |
| MPF                    |               | 3                    |
| Investment             |               | 0                    |

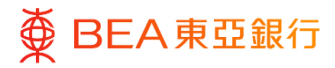

Step **03** 

Edit

1. Click "Edit" to manage user access rights.

 Click "Next" to select or manage the enabled functions for each account.

- 3. Under "MPF", click the arrow button to edit the available functions you wish to enable.
- 4. Click on "Save" to complete the account mapping.
- Click on "Cancel" to return to the dashboard.
- Click on "Back" to edit previous details.

| Related Accou                           | int(s) - Linkages                                                                                                    |                                               |                                                         |  |  |
|-----------------------------------------|----------------------------------------------------------------------------------------------------|-----------------------------------------------|---------------------------------------------------------|--|--|
| You can view spec<br>"Edit" to manage t | ific users' access rights in BEA Corporate Online by selecting the respective account ty<br>he specific user's access rights.                                                                                                    | pe tabs. Click "Next" to view the enabled for | unction(s) for each account of the specific user. Click |  |  |
| Current and S                           | avings Time Deposit MPF Investment                                                                                                    |                                               |                                                         |  |  |
| Link All Acco                           | punts                                                                                                    |                                               |                                                         |  |  |
|                                         | Employer Account Number                                                                                                    | Currency                                      | Account Type                                            |  |  |
| 1                                       | 1350                                                                                                    |                                               |                                                         |  |  |
| 2                                       | 1350                                                                                                    |                                               |                                                         |  |  |
|                                         | 1350                                                                                                    |                                               |                                                         |  |  |
| Edit                                    | Next Delete Cancel Back                                                                                                    |                                               |                                                         |  |  |
| Related Accou                           | nt(s) - Linkages                                                                                                    |                                               |                                                         |  |  |
| You can select the select/manage the    | You can select the user's account and service access for current and savings account(s) and time deposits account(s) by selecting the respective account type tabs. Then press "Next" button to view and select/manage the enabled functions for each account. |                                               |                                                         |  |  |
| Current and S                           | avings Time Deposit MPF Investment                                                                                                    |                                               |                                                         |  |  |
| Link All Acco                           | unts                                                                                                    |                                               |                                                         |  |  |
|                                         | Employer Account Number                                                                                                    | Currency                                      | Account Type                                            |  |  |
|                                         | 1350                                                                                                    |                                               |                                                         |  |  |
| ✓                                       | 1350                                                                                                    |                                               |                                                         |  |  |
| ✓                                       | 1350                                                                                                    |                                               |                                                         |  |  |
| Next                                    | ancel Back                                                                                                    |                                               |                                                         |  |  |
|                                         |                                                                                                    |                                               |                                                         |  |  |

| Related Account(s) - Linkages                                                       |                                                         |              |
|-------------------------------------------------------------------------------------|---------------------------------------------------------|--------------|
| u can view and manage the available functions for enal                              | blement by clicking the arrow button next to the releva | ant account. |
| Current and Savings Time Deposit                                                    | MPF Investment                                          |              |
| Apply function enablement of first account to all sele                              | ected accounts                                          |              |
| Enable All Functions across All Accounts                                            |                                                         |              |
| Employer Account Number                                                             | Currency                                                | Account Ty   |
| ^ ☑ 1350                                                                            |                                                         | -            |
| <ul> <li>Enable All Functions</li> <li>MPF</li> <li>Contribution Enquiry</li> </ul> | Default Contribution Enquiry                            |              |
|                                                                                     |                                                         |              |
| ∨ 🛛 1350                                                                            | -                                                       | -            |
| ✓ 🛛 1350                                                                            | -                                                       | -            |
| Save Cancel Back                                                                    |                                                         |              |